## Berechnung der Gesamtzinsen:

Über die Laufzeit muss nicht nur der Kreditbetrag zurückbezahlt werden, sondern es müssen auch monatlich Zinsen gezahlt werden. Zur Berechnung der Gesamtzinsen kannst du folgenden Befehl nutzen z. B. in D34 eingeben.

=Summe(C6:C32)

## 2 Darstellung des Tilgungsverlaufs

Markiere die Zellen B5 bis B32 und füge dann ein Säulendiagramm ein (Einfügen>Diagramm>Säule).

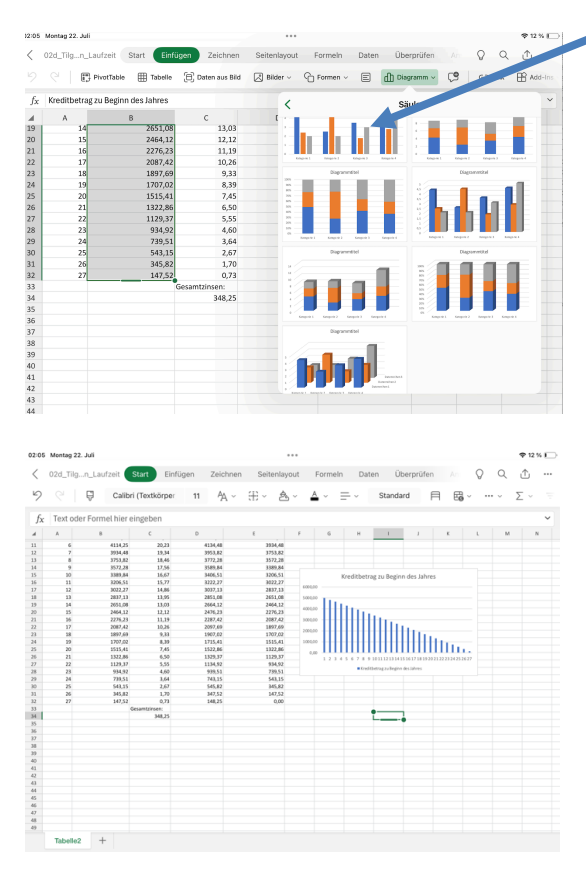

Verfahre ebenso, um die Entwicklung der Zinsen darzustellen. Markiere dazu die Zellen C5 bis C32.

| 02:51 Montag 22. Juli        |                                                             | \$9% 🕞                                 | 🕈 9 % 💽 02:52 Montag 22. Juli |                         |            |                                |          |         |                   |                    |                    |   | 🗢 8 % 🥅  |  |  |
|------------------------------|-------------------------------------------------------------|----------------------------------------|-------------------------------|-------------------------|------------|--------------------------------|----------|---------|-------------------|--------------------|--------------------|---|----------|--|--|
|                              | en Zeichnen Seitenlayout Formeln Daten                      | Überprüfen An Q Q 🟦 …                  | < 02d_T                       | lgn_Laufzeit Zeic       | chnen      | Seitenlayout Formeln           | Daten    | Überprü | fen Ansic         | ht Diag            | ramm 🖓             | Q | <u>↑</u> |  |  |
| 년 🤆 📄 🛱 PivotTable 🗒 Tabelle | 🔁 Daten aus Bild 🔀 Bilder 🗸 🕒 Formen 🗸 🗐                    | 🖞 Diagramm 🗸 🤇 🔄 GƏ Link 🔀 Add-Ins     | 9 9                           | ∰ Typen ~ [             | 1.1 Layout | ts v 🛛 🖞 Elemente v 🛛 🦓        | ) Farben | - 🕞 For | matvorlagen ~     | ∰ Zei              | le/Spalte wechsele | 8 | - 1      |  |  |
| f <sub>X</sub> Zinsen        | <                                                           | Säule                                  | f <sub>X</sub> Text           | oder Formel hier einge  | eben       |                                |          |         |                   |                    |                    |   | ~        |  |  |
| 4 A B C                      | · · · · · · · · · · · · · · · · · · ·                       | The second second                      | A A                           | 1                       | с          | 3 G                            | F        | G       | н                 | 1                  | K L                | м | N        |  |  |
| 8 3 4648,30 22,85            | 4671,35 4471,3                                              |                                        | 2 Zessatz p. a                | 5,9                     |            |                                |          |         |                   |                    |                    |   |          |  |  |
| 9 4 4471,16 21,98            | 4493,14 4293,1                                              |                                        | 3 Rate                        | 200                     |            |                                |          |         |                   |                    |                    |   |          |  |  |
| 10 5 4293,14 21,13           | 433425 433G                                                 |                                        | •                             |                         | _          |                                |          |         |                   |                    |                    |   |          |  |  |
| 11 6 4114,0 20,0             | 4234,65 2994,7                                              | apiki Angok) Angok) Angoki Angoki      |                               |                         |            |                                |          |         | Kreditbetrag zu 8 | leginn des Jah     | 15                 |   |          |  |  |
| 13 8 3753.82 38.46           | 3772.20 3572.1                                              |                                        |                               |                         |            | Kreditbetrag nach              |          | 62000   |                   |                    |                    |   |          |  |  |
| 14 9 3572,28 17,56           | 3589,84 3389,8 Digrammittel                                 | Diagrammetted                          |                               | Kreditbetrag zu         | ×          | reditbetrag plus Bezahlung der |          |         |                   |                    |                    |   |          |  |  |
| 15 10 3389,84 16,67          | 3406,51 3006,5                                              |                                        | 5 Monat                       | Beginn des Jahres Zinse | n S        | olizinsen monatlichen Rate     |          |         |                   |                    |                    |   |          |  |  |
| 16 11 3296,51 15,77          | 3222,27 3022,3                                              |                                        | 6 1                           | 5000,00                 | 24,58      | 5024,58 4824                   | .58      | 400000  | llu.              |                    |                    |   |          |  |  |
| 17 12 3022,27 34,86          | 3017,13 2837,1                                              |                                        | 7 2                           | 4124,50                 | 23,72      | 4648,50 4648                   | .30      | 300000  | 1111111           |                    |                    |   |          |  |  |
| 19 14 2651.08 13.09          | 2664.12 2864.1                                              |                                        |                               | 4471.15                 | 21,82      | 4493.14 4293                   | 14       | 20000   |                   | llin.              |                    |   |          |  |  |
| 20 15 2464.12 12.12          | 2476.23 2276.2                                              |                                        | 10 5                          | 4293.14                 | 21.11      | 4314.25 4114                   | 25       |         |                   | IIIIIII            | hu l               |   |          |  |  |
| 21 16 2276,23 11,29          | 2287,42 2087,4                                              |                                        | 11 6                          | 4114,25                 | 20,23      | 4134,48 3934                   | 48       | 200000  |                   |                    | lillin.            |   |          |  |  |
| 22 17 2087,42 33,26          | 2007,60 1897,6 trapes 1 trapes 1 trapes 1 trapes 1 trapes 1 | ng-bil Ang-bil Ang-bil Ang-bil Ang-bil | 12 7                          | 3534,48                 | 19,34      | 3953,82 3753                   | .82      | 0.00    |                   |                    |                    |   |          |  |  |
| 23 18 1897,69 9,33           | 1907,62 1307,6                                              |                                        | 13 8                          | 3753,82                 | 18,46      | 3772,28 3572                   | ,28      |         |                   | 101415161/1819     |                    |   |          |  |  |
| 24 19 1727,02 8,39           | 1715,41 1515,4 Diagrammittel                                | Diagrammetted                          | 14 9                          | 3572,28                 | 17,56      | 3589,84 3385                   | .84      |         | Keedsteering to   | (Beginn-des Jahres |                    |   |          |  |  |
| 25 20 1515,41 7,45           | 1522,86 1322,2                                              |                                        | 15 14                         | 3389,84                 | 16,67      | 3406,51 3,534                  |          |         |                   |                    |                    |   |          |  |  |
| 25 21 1522,85 9,50           | 1329,0 11292                                                |                                        | 17 12                         | 8023.22                 | 13,77      | 3017.13 2837                   |          |         |                   |                    |                    |   |          |  |  |
| 28 23 994.92 4.60            | 100.51 770.2                                                |                                        | 18 13                         | 2837,13                 | 13,95      | 2851,08 2653                   | ,08      |         | Zin               | sen                |                    |   |          |  |  |
| 29 24 779,53 3,64            | 240,35 540,3                                                |                                        | 19 14                         | 2651,08                 | 13,03      | 2664,12 2464                   | .12      | 10,01   |                   |                    |                    |   |          |  |  |
| 30 25 543,15 2,67            | 545,82 345,2                                                |                                        | 20 15                         | 2464,12                 | 12,12      | 2435,23 2276                   | ,23      | 1500    |                   |                    |                    |   |          |  |  |
| 31 26 345,82 1,70            | 30,52 302                                                   |                                        | 21 16                         | 2276,23                 | 11,19      | 2287,42 2081                   | (42      | 1111    |                   |                    |                    |   |          |  |  |
| 32 27 147,52 0,73            | 148,25 0,0 +                                                | R Ineral Ineral Ineral Ineral          | 22 17                         | 2087,42                 | 10,26      | 2097,69 1893                   | 69       | 25,01   | I to .            |                    |                    |   |          |  |  |
| 33 Geuntzinser:              |                                                             |                                        | 25 18                         | 1207,00                 | 2,33       | 1207.02                        | 41       | 15/0    |                   |                    |                    |   |          |  |  |
| 94 946,C                     | Dapamettel                                                  |                                        | 25 20                         | 1515.41                 | 2.45       | 1522.86 1322                   | 35       | 10,00   |                   | lillu.             | T                  |   |          |  |  |
| X                            |                                                             |                                        | 26 21                         | 1322,85                 | 6,50       | 1329,37 1128                   | .37      | C       |                   |                    | LL                 |   |          |  |  |
| 37                           |                                                             |                                        | 27 22                         | 1129,37                 | 5,55       | 1134,92 934                    | .52      | ~ 111   |                   |                    | IIIIII.            |   |          |  |  |
| 38                           |                                                             |                                        | 28 23                         | 594,92                  | 4,60       | 929,51 735                     | 51       | 0.00    | 6 7 8 8 99 11 11  |                    | APATRIA BART       |   |          |  |  |
| 39                           |                                                             |                                        | 29 24                         | 739,51                  | 3,64       | 743,15 543                     | .15      |         |                   |                    |                    |   |          |  |  |
| 40                           |                                                             |                                        | 30 25                         | 540,15                  | 2,87       | 545,62 340                     | 32       |         |                   | inter internet     |                    |   |          |  |  |
| 4                            |                                                             | ter i                                  | 12 27                         | 347.52                  | 0.73       | 148.25                         |          |         |                   | -                  |                    |   |          |  |  |
| 4                            | many! mean! mean! mean!                                     |                                        | 33                            | Geam                    | Itinsex    |                                |          |         |                   |                    |                    |   |          |  |  |
| 44                           | **                                                          | utervelhen3                            | 34                            |                         | 348,25     |                                |          |         |                   |                    |                    |   |          |  |  |
| 45                           |                                                             |                                        | 35                            |                         |            |                                |          |         |                   |                    |                    |   |          |  |  |
| 46                           |                                                             |                                        | - 84                          |                         |            |                                |          |         |                   |                    |                    |   |          |  |  |
| Tabelle2 +                   |                                                             | Summe :348.2470                        | Tabel                         | le2 +                   |            |                                |          |         |                   |                    |                    |   |          |  |  |
|                              |                                                             | Commo loved avenue                     |                               |                         |            |                                |          |         |                   |                    |                    |   |          |  |  |

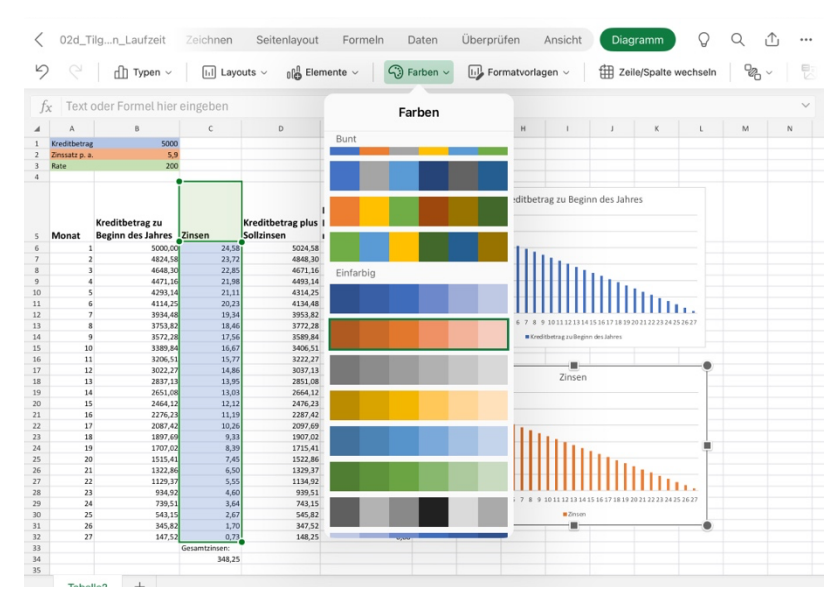

Wenn Du Diagramm>Farbe auswählst, kannst du die Farbe der Säulen anpassen.

Bei **Numbers** sieht die Darstellung etwas anders aus. Nachdem du die Zellen markiert hast, kannst Du oben beim Kreisdiagramm-Symbol die Diagrammauswahl finden:

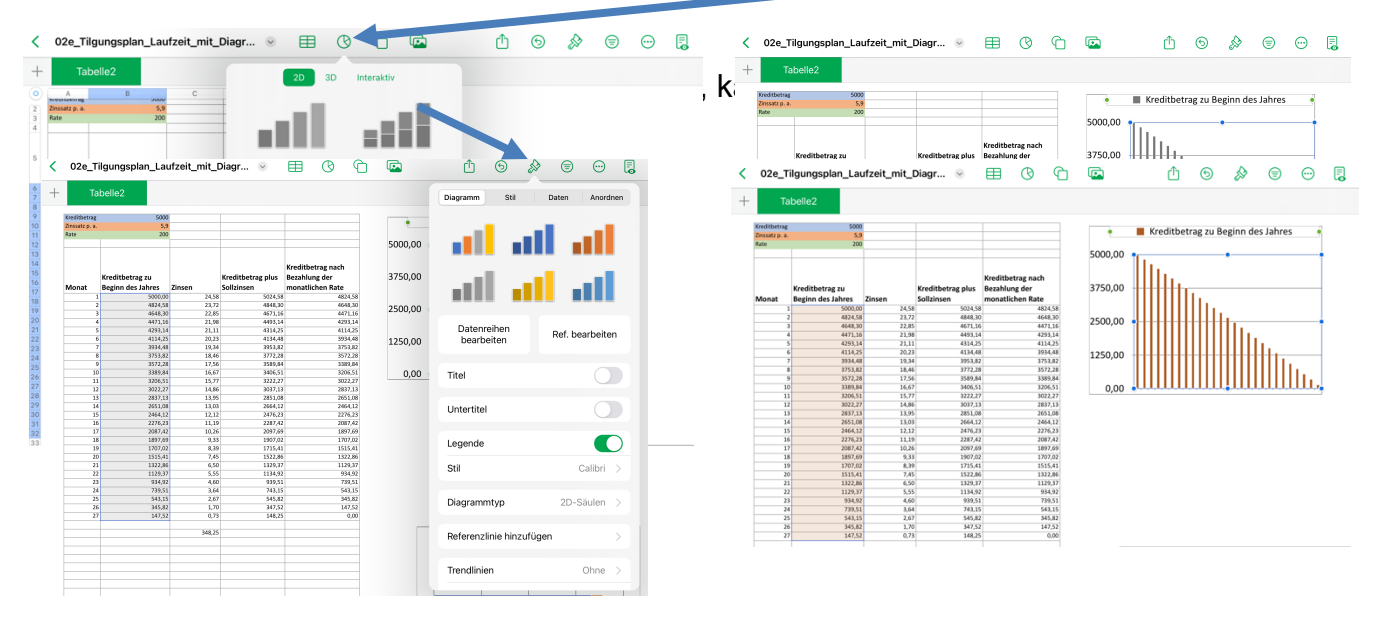

## Du kannst zum Vergleich folgende Dateien öffnen:

02e\_tilgungsplan\_laufzeit\_saeulendiagramm.xlsx

oder

02f\_tilgungsplan\_laufzeit\_mit\_diagramm\_streifendiagramm.numbers